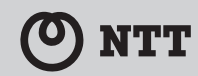

Netcommunity VG230i

簡単接続ガイド

# 本商品に同梱されているもの

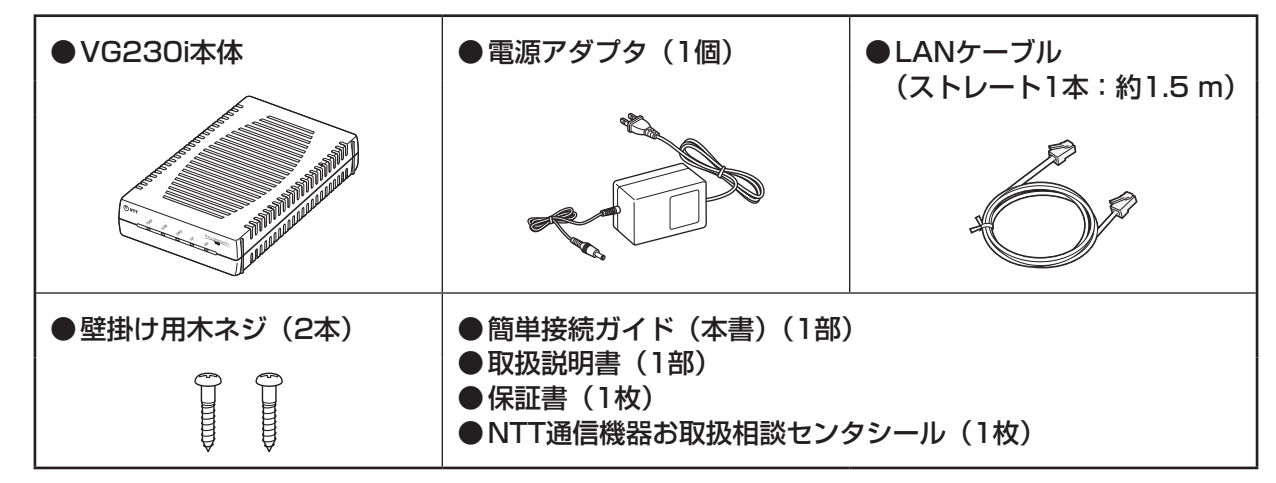

※ 付属の電源アダプタ以外を使用しないでください。また、付属の電源アダプタを他の製品に使用しないでください。

#### お客様にご用意いただくもの ●ひかり電話のご利用には、「フレッツ 光ネクスト」ま ●ISDN回線収容ビジネスフォンやISDN対応電 たは「フレッツ 光ライト」のご契約が必要です。 話機と電話機コード(RJ-45) ●同時に2件の相手先と通話をするには、「ダブルチャネ ル|または「複数チャネル|のご契約が必要です。 ●同時に複数の電話番号を利用する場合は、「マイナン バー | または「追加番号 | のご契約が必要です。 ●ISDN回線収容ビジネスフォンやISDN対応電話機はT 点ポートのある機器を使用してください。 ●パソコン ●ひかり電話ルータ、 ●LANケーブル (10BASE-T、100BASE-TX) ひかり電話対応機器など (パソコン接続用)

#### の お知らせ

● 本商品は、音声通話のみに対応しています。

- ファクスは、ひかり電話ルータのアナログポートに接続してください。
- 本商品に接続している ISDN 回線収容ビジネスフォンや ISDN 対応電話機の ACR 等の機能が動作している場合、ひ かり電話が使用できない場合があります。ISDN 回線収容ビジネスフォンや ISDN 対応電話機の ACR 等の機能は停 止させてください。

この取扱説明書は、森林資源保護のため、再生紙を使用しています。

当社ホームページでは、各種商品の最新の情報やバージョンアップサービスなどを提供しています。 本商品を最適にご利用いただくために、定期的にご覧いただくことを推奨します。

当社ホームページ:

[NTT 東日本] http://web116.jp/ced/ [NTT 西日本] http://www.ntt-west.co.jp/kiki/

本商品について、不明な点などがございましたら、以下にお問い合わせください。

■ NTT 東日本エリア(北海道、東北、関東、甲信越地区)でご利用のお客様

### ●本商品の取り扱いに関するお問い合わせ

## ●故障に関するお問い合わせ

お問い合わせ先: 00 0120-000113 (24 時間 年中無休<sup>※</sup>) ※ 17:00 ~翌日 9:00 までは、録音にて受付しており順次ご対応いたします。 ※故障修理などの対応時間は 9:00 ~ 17:00 です。

### ■ NTT 西日本エリア(東海、北陸、近畿、中国、四国、九州地区)でご利用のお客様

●本商品の取り扱いおよび故障に関するお問い合わせ

## お問い合わせ先: 📷 0120-248995

(携帯電話・PHS からもご利用可能です。)

#### □受付時間

・本商品のお取扱いに関するお問合わせ:

9:00~17:00(年末年始12月29日~1月3日を除く)

・故障に関するお問合わせ:24時間(年中無休※)

※ 17:00 ~ 翌日 9:00 までは、録音にて受付しており順次ご対応いたします。 ※故障修理などの対応時間は 9:00 ~ 17:00 です。

電話番号をお間違えにならないように、ご注意願います。

©2012 NTTEAST · NTTWEST

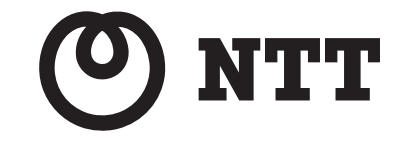

本 3213-1 (2012.5) 920398A1

(裏面へ続きます)

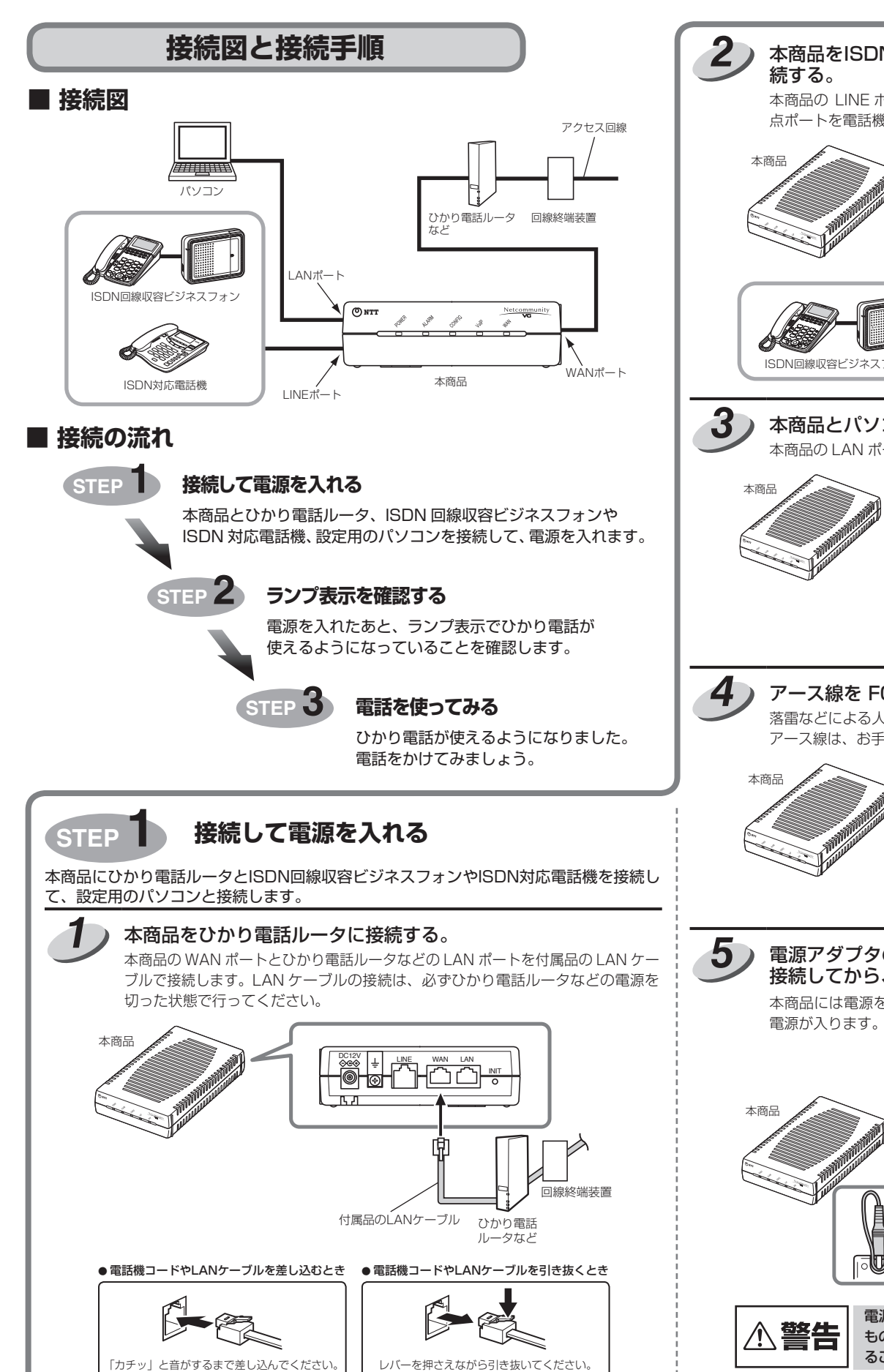

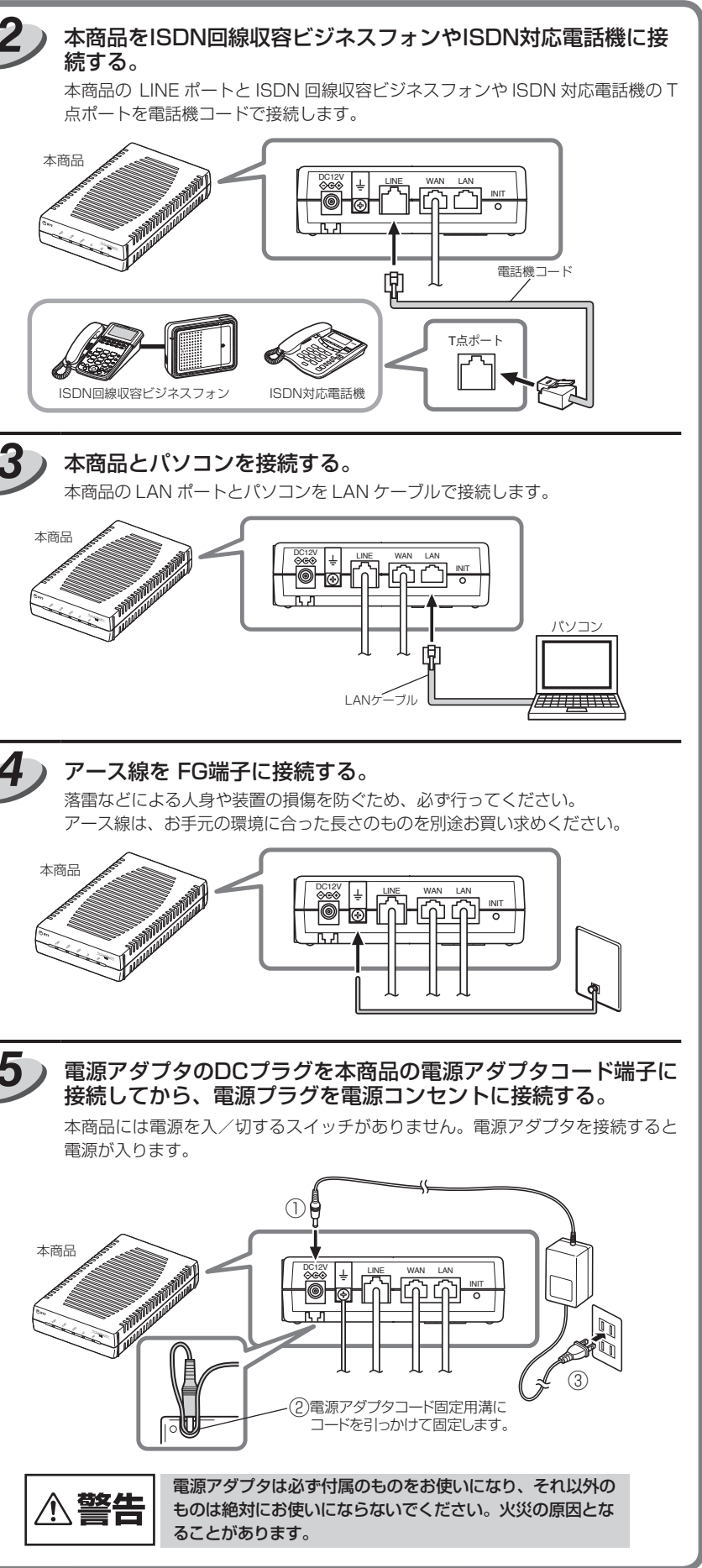

| ラソフ   本商品の状態     ① POWER ランプ   点灯(緑)   電源が入っています。     ② ALARM ランプ   消灯   正常な状態です。     ③ CONFIG ランプ   点灯(緑)   設定が完了しています。     ④ VoIP ランプ   点灯(緑)   ひかり電話が利用できます。     ⑤ WAN ランプ   点灯(緑)   ひかり電話ルータに正しく接続されています。 | またら」 ( $\bullet$ P6-2) をご覧 たださい。 2017年の日本語のには、第二次では、第二次では、11,11,11,11,11,11,11,11,11,11,11,11,11, |       |                       |  |
|----------------------------------------------------------------------------------------------------|----------------------------------------------------------------------------------------------------|-------|-----------------------|--|
| ① POWER ランプ 点灯(緑) 電源が入っています。   ② ALARM ランプ 消灯 正常な状態です。   ③ CONFIG ランプ 点灯(緑) 設定が完了しています。   ④ VoIP ランプ 点灯(緑) ひかり電話が利用できます。   ⑤ WAN ランプ 点灯(緑) ひかり電話ルータに正しく接続されています。                                              | ランプ                                                                                                    |       | 本商品の状態                |  |
| ② ALARM ランプ 消灯 正常な状態です。   ③ CONFIG ランプ 点灯(緑) 設定が完了しています。   ④ VoIP ランプ 点灯(緑) ひかり電話が利用できます。   ⑤ WAN ランプ 点灯(緑) ひかり電話ルータに正しく接続されています。                                                                             | ① POWER ランプ                                                                                                    | 点灯(緑) | 電源が入っています。            |  |
| ③ CONFIG ランプ 点灯(緑) 設定が完了しています。   ④ VoIP ランプ 点灯(緑) ひかり電話が利用できます。   ⑤ WAN ランプ 点灯(緑) ひかり電話ルータに正しく接続されています。                                                                                                    | ② ALARM ランプ                                                                                                    | 消灯    | 正常な状態です。              |  |
| ④ VolP ランプ 点灯(緑) ひかり電話が利用できます。   ⑤ WAN ランプ 点灯(緑) ひかり電話ルータに正しく接続されています。                                                                                                    | ③ CONFIG ランプ                                                                                                    | 点灯(緑) | 設定が完了しています。           |  |
| ⑤ WAN ランプ 点灯(緑) ひかり電話ルータに正しく接続されています。                                                                                                    | ④ VoIP ランプ                                                                                                    | 点灯(緑) | ひかり電話が利用できます。         |  |
|                                                                                                    | ⑤ WAN ランプ                                                                                                    | 点灯(緑) | ひかり電話ルータに正しく接続されています。 |  |
|                                                                                                    |                                                                                                    |       |                       |  |
| STEP 3 電話を使ってみる                                                                                                    |                                                                                                    |       |                       |  |

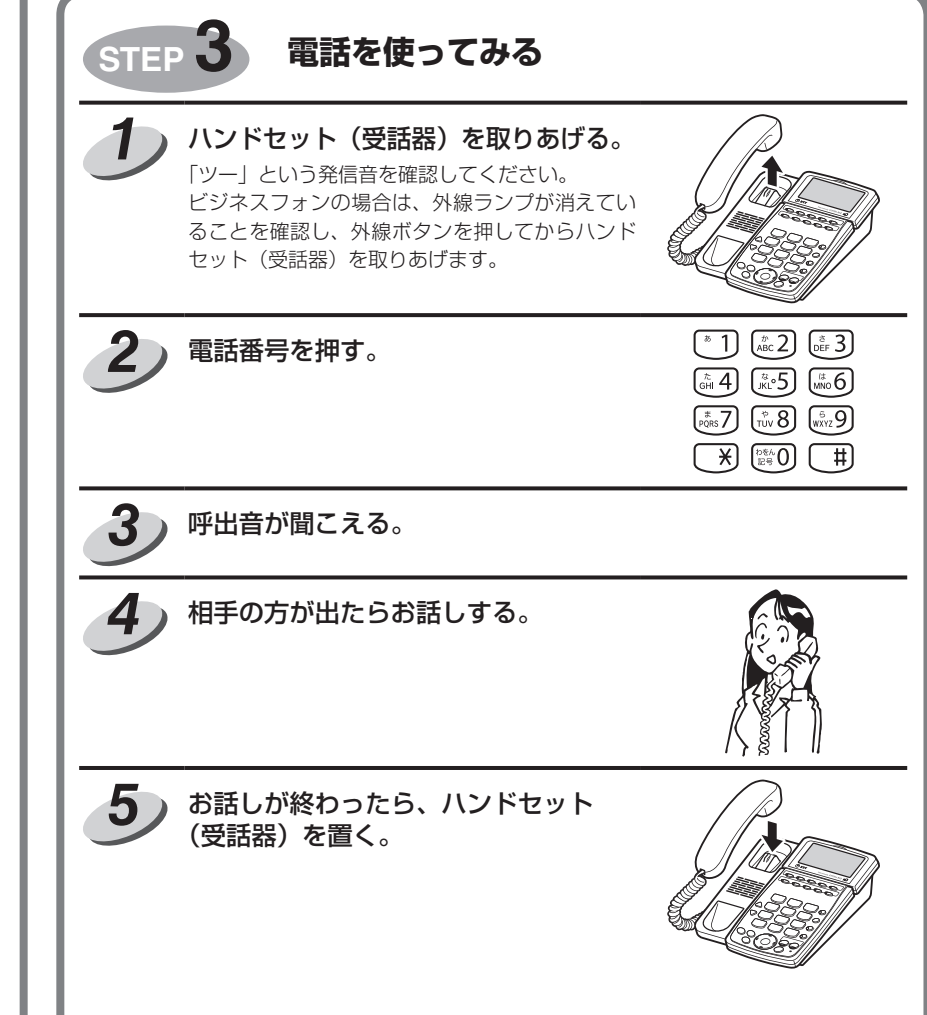